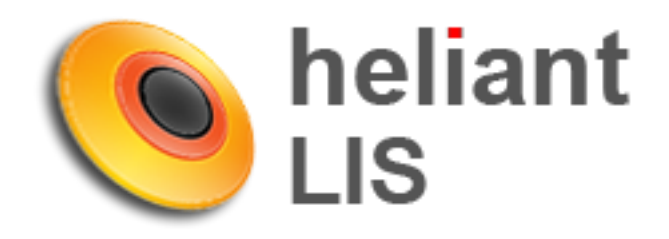

## Prijem u LIS

Jul 2016.

## Sadržaj

| Prijavljivanje u LIS   | 2   |
|------------------------|-----|
|                        |     |
| Postupak prijema u LIS | 2-5 |

## LOGOVANJE

Potrebno je ulogovati se u sistem. Svaki radnik ima isto korisničko ime i lozinku kao u Helinat-u.

|                     | C Q Search |
|---------------------|------------|
| Korisničko ime      |            |
| petar.petrovid      |            |
| Lozinka             |            |
| ••••                |            |
| Prijavi se          |            |
| Prijavi se u sistem |            |
|                     |            |
|                     |            |

Kada se ulogujete kliknite na SPISAK POSETA

| eliant LIS    | (Administracija) Re                    | eload Spisak p | oseta)                                      | <                   | Admin Adm                                       | hinistrator Kr |
|---------------|----------------------------------------|----------------|---------------------------------------------|---------------------|-------------------------------------------------|----------------|
| Obavešte      | enia                                   | 0              | Spisak poseta                               |                     |                                                 |                |
| Charle Crafte | telefol ben to                         |                |                                             |                     |                                                 |                |
| Prikaži 10    | ✓ rezultata po stra                    | ani            |                                             |                     | Pretraga:                                       |                |
| Prikaži 10    | ✓ rezultata po stra<br>Naslov          | ani<br>¢       | Kreirao/la                                  | ÷                   | Pretraga:<br><b>Vreme kreiranja</b>             |                |
| Prikaži 10    | ✓ rezultata po stra<br>Naslov          | ani<br>÷       | <b>Kreirao/la</b><br>Nije pro               | ¢<br>nađen rezultat | Pretraga:<br><b>Vreme kreiranja</b>             |                |
| Prikaži 10    | rezultata po stra <i>Naslov</i> lastov | ani<br>÷       | <b>Kreirao/la</b><br>Nije pro<br>Kreirao/la | ađen rezultat       | Pretraga:<br>Vreme kreiranja<br>Vreme kreiranja |                |

Zatim, u polje pretraga (barcode / ext id.) unesite barkod ručno ili očitatajte barkod ukoliko imate čitač barkoda.

| eliant l | LIS    | dministraija Re | load      |             |            |            |                | Admin Adn      | ninistrator Kraj rad |
|----------|--------|-----------------|-----------|-------------|------------|------------|----------------|----------------|----------------------|
|          |        |                 |           |             |            | 14.7       |                |                |                      |
|          |        |                 |           |             |            |            | 122            | -              | 1                    |
| Ša       | alter  | Laboratorija    |           | 6917        | 387 🔎 ЈМВС | 3          | Y              | 0              | 08.07.2016           |
| Bro      | oj Dat | tum Odelj Uj    | put JMBG  | Prezime Ime | P Hi Dođoj | n Lab Prij | em Ext.id Z    |                |                      |
|          |        |                 |           |             | Fieldzi    |            |                | Pretraga:      |                      |
| ii .     | Broj   | 🚽 Datum         | Uput      | JMBG        | Prezime    | lme        | P Hi Rođen     | Lab Prij       | em Ext.id Z          |
| Bro      | oj     | Datum           | •         | JMBG        | Prezime    | Ime        | P Hi Rođen     | - Prije        | m Ext.id Z           |
|          | 1      | 3 08.07.2016.   | Centralna | 1852379     | Test       | Testić     | Ž - 09.06.1930 | Centralna +    | 6916963 -            |
| 3        |        | 2 08.07.2016.   | Centralna | 1852379     | Test       | Testić     | Ž - 09.06.1930 | Centralna +    | 6916734 -            |
| -        |        |                 |           |             |            |            |                |                |                      |
|          | -      | 1 08.07.2016.   | Batajnica | 1852379     | Test       | Testić     | Ž - 09.06.1930 | Batajnica + II | 6914986 -            |

Takođe, možete vršiti pretragu i preko JMBG-a pacijenta, tako što ćete u polje za pretragu (kao na slici ispod) upisati nekoliko početnih cifara JMBG-a, npr. 0801981. Sistem će prikazati sve pacijente koji imaju uput za laboratoriju.

| () heli | ant LIS | Administracija) |             |                |               |                            |   |        |           | Adm       | in Admini | strator Kr | aj rada |
|---------|---------|-----------------|-------------|----------------|---------------|----------------------------|---|--------|-----------|-----------|-----------|------------|---------|
|         | ~       | 5               | 0           |                |               | -                          | 7 | N      |           | 2         | 6         |            | e e     |
| C       | Šalter  | Laboratorija    |             | barcode /      | e. P          | JMBG                       |   |        |           |           | 0 0       | 8.07.201   | 6 0     |
| osveži  | Broj D  | atum Odelj U    | put JMBG    | Prezime Ime    | P Hi          | 0801981                    | ٩ | Ext.id | Z         |           |           |            |         |
| 19      |         |                 |             |                |               | 08019817                   |   |        |           | Pretra    | ga:       |            |         |
| MB      | Broj    | 🚽 Datum         | Uput        | JMBG           | Prez          | Chagana                    |   | P Hi   | Rođen     | Lab       | Prijem    | Ext.id     | Z       |
|         | Broj    | Datum           | Bata 🗸      | JMBG           | Prezime       | RUMAGE YAU                 |   | Hi     | Rođen     |           | Prijem    | Ext.id     | Z       |
| Ē       |         | 1 08.07.2016.   | Batajnica   | 1852379        | Test          | 08019811<br>Želiko Miletić |   | - 0    | 9.06.1930 | Batajnica | +         | 6914986    |         |
| stampaj |         | 0 08.07.2016.   | Batajnica   | 0708973        | Китака        | Zeljko Miletic             |   | - 0    | 7.08.1973 |           | -         | 6915921    | -       |
|         |         | 0 08.07.2016.   | Batajnica   | 15099817 55557 | Milliagliowof | Marima                     | Ž | - 1    | 5.09.1981 |           | -         | 6915863    | -       |
|         |         | 0 08.07.2016.   | Batajnica : | 22039957       | Salihi        | Fatima                     | Ž | - 2    | 2.03.1995 |           |           | 6915851    | -       |

Nakon toga, desno od imena I prezimena pacijenta, kliknite na polje u okviru kolone **Prijem** (kao na slici ispod)

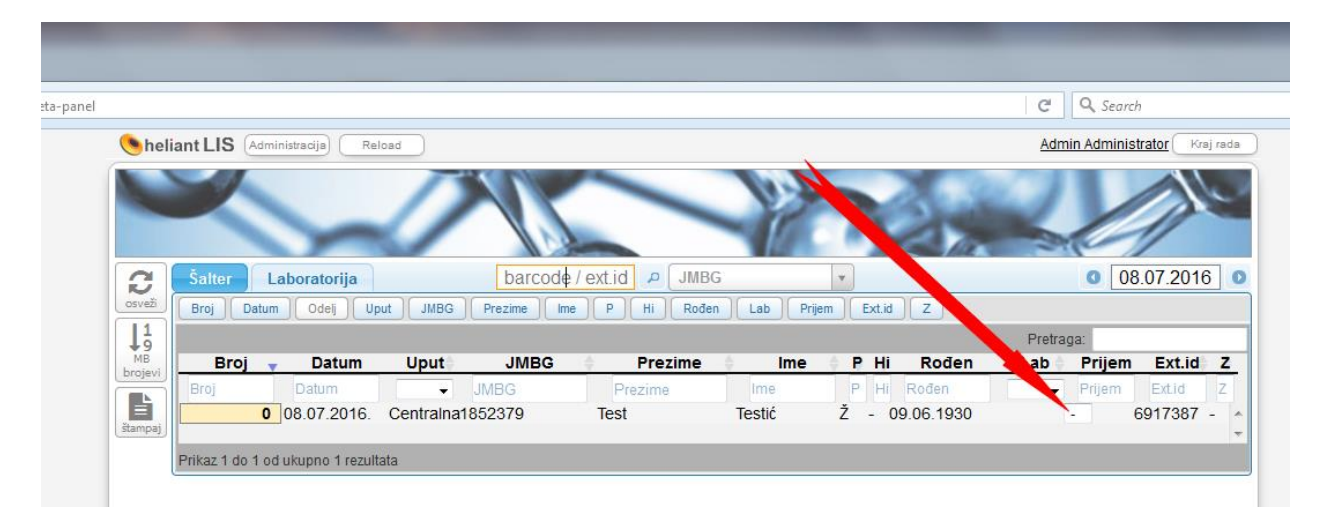

Otvoriće se kalendar na kome treba da odaberete (**veoma važno**) laboratoriju u kojoj se vrši prijem materijala.

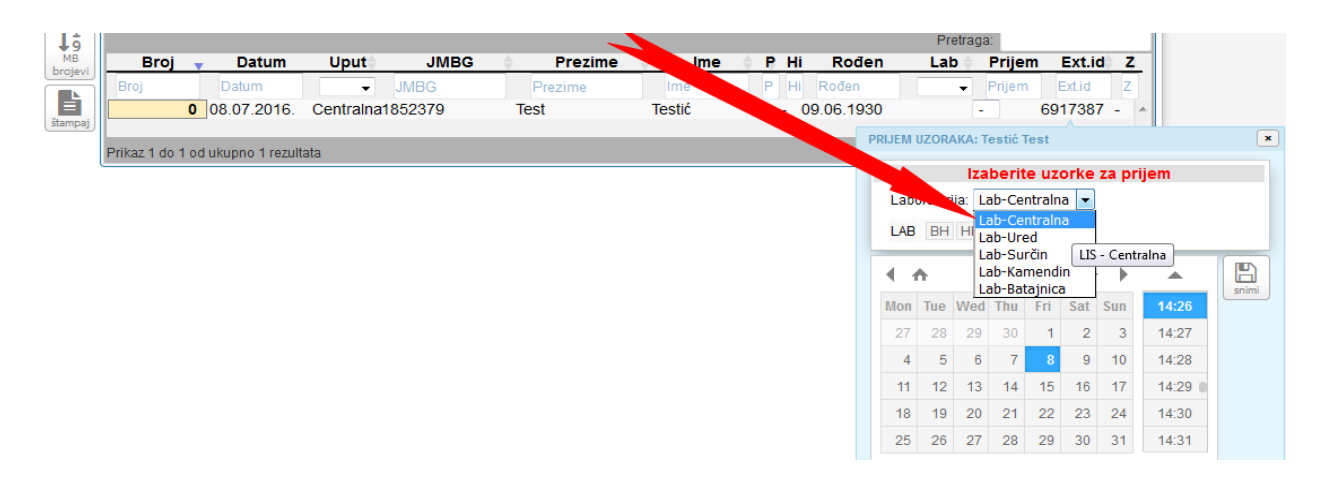

Zatim, odaberite grupe analiza za koje se tog trenutka vrši prijem materijala (ne mora se kliknuti odjednom na sve grupe, ukoliko niste dobili uzorak).

|                                                       | d Z                        | Ext.i                     | m                         | Prije                      | b 🔶                        | La                                                     | en                         | Hi    | ie 🔶 P |        | Prezime | JMBG    | Uput      | Datum            | Broj          |
|-------------------------------------------------------|----------------------------|---------------------------|---------------------------|----------------------------|----------------------------|--------------------------------------------------------|----------------------------|-------|--------|--------|---------|---------|-----------|------------------|---------------|
|                                                       | Z                          | Ext.id                    | n                         | Prijen                     | •                          |                                                        |                            | Hi Ro | P      | Ime    | Prezime | JMBG    | -         | Datum            | Broj          |
|                                                       | 7 - /                      | 1738                      | 69                        |                            | -                          |                                                        | 30                         | 09.0  | Ž      | Testić | Test    | 1852379 | Centralna | 08.07.2016.      |               |
|                                                       |                            |                           | Teet                      | aetić '                    | <b>ΛΚΛ·</b> Τ              |                                                        | DDI IEM                    |       |        |        |         |         |           |                  |               |
|                                                       |                            |                           | TCat                      | Calle                      |                            | 02010                                                  | PRIJEM                     |       |        |        |         |         | ata       | d ukupno 1 rezul | Prikaz 1 do 1 |
| em                                                    | za pri                     | orke                      | te uz                     | beri                       | Iza                        |                                                        |                            |       |        |        |         |         |           |                  |               |
|                                                       |                            | a 🔻                       | entralr                   | ab-Ce                      | ija: L                     | orator                                                 | Lat                        |       |        |        |         |         |           |                  |               |
|                                                       |                            |                           | 1000                      |                            |                            | 1 march                                                |                            |       |        |        |         |         |           |                  |               |
|                                                       |                            |                           |                           | i ks                       | THEM                       | IBH                                                    | LAE                        |       |        |        |         |         |           |                  |               |
|                                                       |                            | 010                       |                           |                            |                            |                                                        |                            |       |        |        |         |         |           |                  |               |
|                                                       | - P                        | 016*                      | y• 4                      | Jui                        |                            | <b>TT</b>                                              |                            |       |        |        |         |         |           |                  |               |
| 44.00                                                 |                            |                           |                           |                            |                            |                                                        |                            |       |        |        |         |         |           |                  |               |
| 14:20                                                 | Sun                        | Sat                       | Fri                       | Thu                        | Wed                        | Tue                                                    | Mon                        |       |        |        |         |         |           |                  |               |
| 14:20                                                 | Sun<br>3                   | Sat<br>2                  | Fri<br>1                  | <b>Thu</b><br>30           | Wed 29                     | <b>Tue</b> 28                                          | Mon<br>27                  |       |        |        |         |         |           |                  |               |
| 14:26<br>14:27<br>14:28                               | Sun<br>3                   | Sat<br>2                  | Fri<br>1                  | <b>Thu</b><br>30           | Wed 29                     | Tue<br>28                                              | Mon<br>27                  |       |        |        |         |         |           |                  |               |
| 14:26<br>14:27<br>14:28                               | Sun<br>3<br>10             | Sat<br>2<br>9             | Fri<br>1<br>8             | Thu<br>30<br>7             | Wed<br>29<br>6             | Tue<br>28<br>5                                         | Mon<br>27<br>4             |       |        |        |         |         |           |                  |               |
| 14:26<br>14:27<br>14:28<br>14:29                      | Sun<br>3<br>10<br>17       | Sat<br>2<br>9<br>16       | Fri<br>1<br>8<br>15       | Thu<br>30<br>7<br>14       | Wed<br>29<br>6<br>13       | Tue<br>28<br>5<br>12                                   | Mon<br>27<br>4<br>11       |       |        |        |         |         |           |                  |               |
| 14:26       14:27       14:28       14:29       14:30 | Sun<br>3<br>10<br>17<br>24 | Sat<br>2<br>9<br>16<br>23 | Fri<br>1<br>8<br>15<br>22 | Thu<br>30<br>7<br>14<br>21 | Wed<br>29<br>6<br>13<br>20 | Tue           28           5           12           19 | Mon<br>27<br>4<br>11<br>18 |       |        |        |         |         |           |                  |               |

Nakon odabira šta se prima u rad, kliknuti na **snimi** 

|               |                                   |         |           |         |              |           |          |           | 12     | -        | - P                    | - /2     | /      |        |       |       |
|---------------|-----------------------------------|---------|-----------|---------|--------------|-----------|----------|-----------|--------|----------|------------------------|----------|--------|--------|-------|-------|
| 2             | Šalter Laboratori                 | ja      |           | barcod  | e / ext.id 🔎 | JMBG      | v        |           |        |          | C                      | 08.      | 07.20  | 16     |       |       |
| osveži        | Broj Datum Odelj                  | Up      | ut JMBG   | Prezime | me P Hi      | Rođen Lab | Prijem E | Ext.id Z  |        |          |                        |          |        |        |       |       |
|               |                                   |         |           |         |              |           |          |           |        | Pre      | etraga:                |          |        |        |       |       |
| MB<br>brojevi | Broj 🚽 Dati                       | Im      | Uput      | JMBG    | 🔶 Prez       | zime 🔶    | lme 🔶 P  | Hi Ro     | đen    | Lat      | D≑ PI                  | rijem    | Ext.i  | d Z    |       |       |
|               | Broj Datum                        |         | -         | JMBG    | Prezime      | e Im      | e P      | Hi Rođer  | 1      |          | <ul> <li>Pr</li> </ul> | ijem     | Ext.id | Z      |       |       |
| štampai       | 0 08.07.20                        | )16.    | Centralna | 1852379 | Test         | Testi     | ćŽ       | - 09.06.1 | 930    |          | -                      | 6        | 91738  | 7 - 1  | ×     |       |
|               | Deilees d. de. d. e.d. obourse d. |         |           |         |              |           |          |           | PRIJEM | UZORA    | KA: Tes                | tić Test |        |        |       | ×     |
|               | Prikaz i do i od ukupno i         | rezulta | на        |         |              |           |          |           |        |          | Izabi                  | erite u  | zorke  | za pri | iem   |       |
|               |                                   |         |           |         |              |           |          |           | Lah    | oratori  | ia: Lab                | Centra   | lna 🔻  |        |       |       |
|               |                                   |         |           |         |              |           |          |           | Lub    | oratori  | ja. Lab                | centra   | ing .  |        |       |       |
|               |                                   |         |           |         |              |           |          |           | LAB    | BH       | [HEM][                 | KSIIUI   |        |        |       |       |
|               |                                   |         |           |         |              |           |          |           |        | <b>↑</b> |                        | July -   | 2016-  | •      |       | B     |
|               |                                   |         |           |         |              |           |          |           | Mon    | Tue      | Wed T                  | hu Fri   | Sat    | Sun    | 14:28 | snimi |
|               |                                   |         |           |         |              |           |          |           | 27     | 28       | 29                     | 30       | 1 2    | 3      | 14:29 | Sn    |
|               |                                   |         |           |         |              |           |          |           | 4      | 5        | 6                      | 7        | 9      | 10     | 14:30 |       |
|               |                                   |         |           |         |              |           |          |           | 11     | 12       | 13                     | 14 18    | 5 16   | 17     | 14:31 |       |
|               |                                   |         |           |         |              |           |          |           | 18     | 19       | 20                     | 21 22    | 2 23   | 24     | 14:32 |       |
|               |                                   |         |           |         |              |           |          |           | 25     | 26       | 27                     | 28 29    | 30     | 31     | 14:33 |       |

| ()<br>heli    | ant LIS | Administracija) Re   | load        |                     |                                                                                                    |                 |     |              | <u>Admi</u> | n Adminis | trator Kra  | aj rada |
|---------------|---------|----------------------|-------------|---------------------|----------------------------------------------------------------------------------------------------|-----------------|-----|--------------|-------------|-----------|-------------|---------|
|               |         | 5                    | 0           |                     |                                                                                                    |                 | 7   |              |             |           |             | E.      |
| 2             | Šalter  | Laboratorija         |             | barcode / e         | ext.id 🔎 🛛 JMBG                                                                                                 |                 | Y   |              |             | 0         | 3.07.2016   | δ 🛛     |
| osveži        | Broj Da | atum Odelj U         | put JMBG    | Prezime Ime         | P Hi Rođen                                                                                                    | Lab Prije       | m E | Ext.id       |             |           |             |         |
|               |         |                      |             |                     |                                                                                                    |                 |     |              | Pretrag     | a:        |             |         |
| MB<br>broievi | Broj    | 🔻 Datum              | Uput        | JMBG                | Prezime                                                                                                    | 🔶 lme           | ÷ P | Hi Rođen     |             | Prijem    | Ext.id      | Z       |
|               | Broj    | Datum                | •           | JMBG                | Prezime                                                                                                    | Ime             | Р   | Hi Rođen     |             | Prijem    | Ext.id      | Z       |
|               |         | 4 08.07.2016.        | Centralna1  | 852379              | Test                                                                                                    | Testić          | Ž   | - 09.06.1930 | Centralna   | +         | 6917387     | - ^     |
| stampaj       |         | <b>3</b> 08.07.2016. | Centralna1  | 852379              | Test                                                                                                    | Testić          | Ž   | - 09.06.1930 | Centralna · | + 💷,      | 6016063     | -       |
|               |         | <b>2</b> 08.07.2016. | Centralna1  | 852379              | Test                                                                                                    | Testić          | Ž   | - 09.06.1930 | Centralna - | + 🔳       | stampa bark | :odova  |
|               |         | 1 08.07.2016.        | Batajnica 1 | 852379              | Test                                                                                                    | Testić          | Ž   | - 09.06.1930 | Batajnica - | + 💷       | 6914986     | -       |
|               |         | 0 08.07.2016.        | Surčin 2    | 5109597             | There are                                                                                                    | 1.000           | Ž   | - 25.10.1959 | -           | •         | 6917179     | -       |
|               |         | 0 08.07.2016.        | Surčin 0    | 3119587             | 1.000                                                                                                    | 1000000000      | Ž   | - 03.11.1958 | -           | •         | 6917158     | -       |
|               |         | 0 08.07.2016.        | Surčin 0    | 3029501             | - 1993                                                                                                    | 104040          | Ž   | - 03.02.1950 | -           | •         | 6917151     | -       |
|               |         | 0 08.07.2016.        | Surčin 1    | 6039351             | The second second second                                                                                        | - Inferiore and | M   | - 16.03.1935 |             | •         | 6917142     | -       |
|               |         | 0 08.07.2016.        | Surčin 0    | 109962 <sup>-</sup> |                                                                                                    |                 | Ź   | - 01.09.1962 | -           | •         | 6917125     | -       |
|               |         | 0 08.07.2016.        | Surčin 2    | 7059541             |                                                                                                    | 2.994010000     | Ž   | - 27.05.1954 | -           | •         | 6917112     | -       |
|               |         | 0 08.07.2016.        | Surčin 0    | 210985              | Strengthere in the second second second second second second second second second second second second second s | - Barrison      | Z   | - 02.10.1985 | -           | •         | 6917102     | -       |
|               |         | 0 08.07.2016.        | Centralna0  | 101961:             |                                                                                                    |                 | M   | - 01.01.1961 | -           | · _       | 6917097     | -       |

Zatim. odštampati barkod klikom (kao na slici)

Primer barkoda:

##